# 影锋电子

# LQE-GD512 烽火 512-I 控台

# DMX512 CONTROLLER

电脑灯控制台

# 简单介绍

"影锋"LQE-GD512 烽火 512-I 控台电脑灯控制台专门设计用于控制各种电脑灯的运行,采用多 CPU 协同处理,以高速微处理器芯片精确数学运算,可控制多达 32 台 16 通道的电脑灯,16Bit 的 X/Y 高精度控制。可实现多场景、多走灯程序同时运行及提灯操作。 备有两组 DMX512 信号输出。具有极宽的电压适应性,本机具有极其方便灵活的编辑模式和运行模式,易学易用,适合文艺演出、剧场、歌舞表演、电视演播厅等场合使用。

# 功能特点

★DMX512/USITT1990标准,512个DMX控制通道。

★2 路带光隔离的独立输出驱出端口具有抗 1500VDC 电气击能力,独立插板结构,容易更换。可选择红外线 IR 接口,连接安全方便高效,无任何电气干扰。

★可控制 32 台 16 通道电脑灯。

★带背光的大屏幕 LCD 显示屏,用于显示各种运行参数。

★16个通道推杆,1个速度控制杆。

★1600 个走灯程序步储存容量。48 个走灯程序,每程序最多 100 步,每步速度、渐变参数 独立设置。可选音乐同步或手动速度控制。

★在走灯速率推杆的配合下,程序步的时间范围可从 0.03s-180s

★48个可直接调用的电脑灯场景.

★可同时运行 8 个走灯程序、48 个场景,并可同时对 32 台电脑灯进行手动运行、(提灯), 手动运行、(提灯),具备通道释放功能。

★不同种类电脑灯的 X/Y 由数据轮统一控制,亦可由推子控制。

★16bit 电脑灯 X/Y 控制精度。

★15个环境键,快速调用不同的场景,走灯、手动运行组合。

- ★音乐触发信号源可取自音频线路输入或内置自话筒拾音。
- ★容易学习与使用,操作效率更高。
- ★关机数据保持。

★内置高性能绿色开关电源,具有极低电源谐波失真和极宽电压适应范围,符合全世界各国 电源要求(90v-240v)。

# 表述规则

为了方便阅读,特别定义了一些表示符号和通用显示含义:

★用 | xxx | 表示一个按键,如 | HOLD |

★当显示屏的某个参数被【】包围时,如【012】,表示此参数为当前选择项。

★按 xx 键+ yy 键,表示先按住 XX 键不放,再按 YY 键。

★电脑灯的 X/Y 控制也有称为 Pan/Tilt,在本说明书中统一称为 X/Y,即 X 轴 Y 控制。

★当按键指示灯亮,表示按下,选择了该键或其代表的功能有效。

#### ★指示灯的闪烁:

★BLACKOUT、编辑功能键——闪烁状态增加其警示性质。

★场景分区键和走灯程序分区键——表示在多场景、多走灯程序运行时,提示该区有场景、走灯程序运行。

# 注意事项

★危险:本设备内有高压,小心触电!

★注意:请勿打开设备,本机内没有用户可自行维修的零件,所有维修工作需由合符资格人员进行。

★使用本设备时,电源插座必须连接安全保护地线,确保安全使用。

★当控制台、电脑灯正在运行工作时,切勿带电插拔 DMX512 数据电缆,避免烧毁控制台 接口电子器件。

★切勿将任何液体洒在电脑灯控制台上,以免造成电脑灯控制台内部元器件坏、功能失灵。
★电脑灯控制台是精密电子设备,请注意防潮、防尘保护,并请定期清洁控制面板,设备面板的清洁不能使用任何化学清洁剂。

# 装箱物件

包装箱内物件清单如下:

| ★ | "影锋"   | LQE- GD512 | 烽火 512-I | 控台电脑灯控制台 | 1台 |
|---|--------|------------|----------|----------|----|
| ★ | 产品使用   | 说明书        |          |          | 1本 |
| ★ | 电源连接   | 镁线         |          |          | 1条 |
| ★ | DMX512 | 信号连接线      |          |          | 1条 |

# DMX512 信号的连接

"影锋"LQE-GD512 烽火 512-I 控台电脑灯控制台采用 2 路带光电隔离的 DMX512 信号独立驱动装置,因此配有两个 DMX512 输出插座,均采用 XLR-3 脚插座与数据传输电缆的连接见下表:

| 插座引脚编号 | 数据电缆 |
|--------|------|
| 1      | 屏蔽网线 |
| 2      | 信号负端 |
| 3      | 信号正端 |

在 DMX512 数据电缆的终端处的信号正、负端接入 120 欧姆网络阴抗匹配电阻,提高数据 传输质量,避免信号反射。

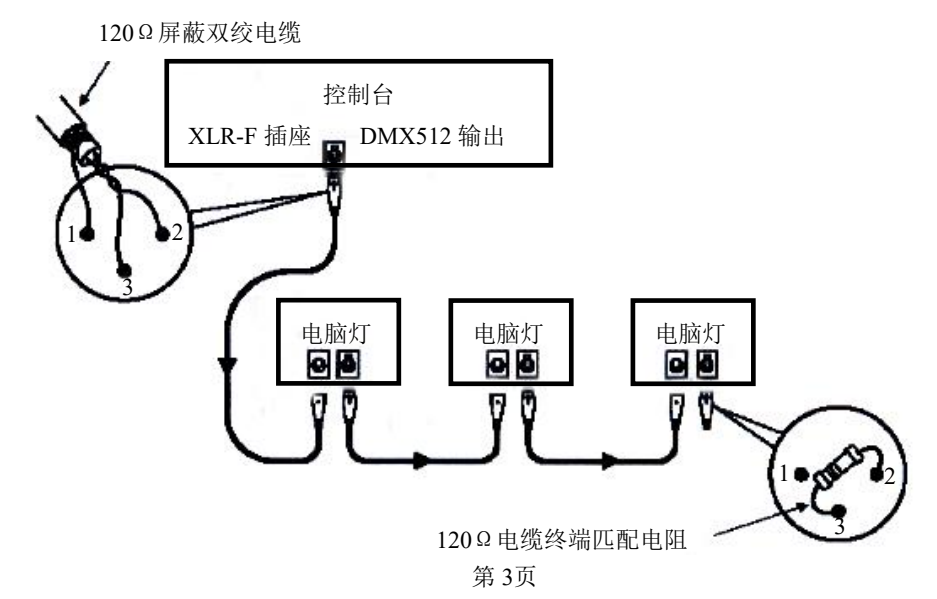

# 电脑灯地址码设置

"影锋"LQE-GD512 烽火 512-I 控台电脑灯控制台以 16 通道固定间隔分配给各台电脑灯的 DMX512 地址,请参考下表:

| 电脑灯编号 | 十进进制地址 | 二进制地址开关           | 电脑灯编号 | 十进进制地址 | 二进制地址开关           | 电脑灯编号 | 十进进制地 | 二进制地址开关           |
|-------|--------|-------------------|-------|--------|-------------------|-------|-------|-------------------|
| 1     | 001    | 1 2 3 4 5 6 7 8 9 | 12    | 177    | 1 2 3 4 5 6 7 8 9 | 23    | 303   | 1 2 3 4 5 6 7 8 9 |
| 2     | 017    | 1 2 3 4 5 6 7 8 9 | 13    | 193    | 1 2 3 4 5 6 7 8 9 | 24    | 369   | 1 2 3 4 5 6 7 8 9 |
| 3     | 033    | 1 2 3 4 5 6 7 8 9 | 14    | 209    | 1 2 3 4 5 6 7 8 9 | 25    | 385   | 1 2 3 4 5 6 7 8 9 |
| 4     | 049    | 1 2 3 4 5 6 7 8 9 | 15    | 225    | 1 2 3 4 5 6 7 8 9 | 26    | 401   | 1 2 3 4 5 6 7 8 9 |
| 5     | 055    | 1 2 3 4 5 6 7 8 9 | 16    | 241    | 1 2 3 4 5 6 7 8 9 | 27    | 417   | 1 2 3 4 5 6 7 8 9 |
| 6     | 091    | 1 2 3 4 5 6 7 8 9 | 17    | 257    | 1 2 3 4 5 6 7 8 9 | 28    | 433   | 1 2 3 4 5 6 7 8 9 |
| 7     | 097    | 1 2 3 4 5 6 7 8 9 | 18    | 273    | 1 2 3 4 5 6 7 8 9 | 29    | 449   | 1 2 3 4 5 6 7 8 9 |
| 8     | 113    | 1 2 3 4 5 6 7 8 9 | 19    | 299    | 1 2 3 4 5 6 7 8 9 | 30    | 455   | 1 2 3 4 5 6 7 8 9 |
| 9     | 129    | 1 2 3 4 5 6 7 8 9 | 20    | 205    | 1 2 3 4 5 6 7 8 9 | 31    | 481   | 1 2 3 4 5 6 7 8 9 |
| 10    | 145    | 1 2 3 4 5 6 7 8 9 | 21    | 321    | 1 2 3 4 5 6 7 8 9 | 32    | 487   | 1 2 3 4 5 6 7 8 9 |
| 11    | 151    | 1 2 3 4 5 6 7 8 9 | 22    | 337    | 1 2 3 4 5 6 7 8 9 |       |       |                   |

由于各种电脑灯生产厂家的首地址设定不一样,即 512 个通道的表示有两种方法:第一种是 000~511, 第二种是 001~512,因此上表的地址适合第二种方法的厂家产品,对于采用第一种方法的厂家产品,只需 把上述地址减去1即可,采用二进制地址拔码开关的设备,只需把第一位的1改为0即可。

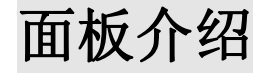

面板装置见下图

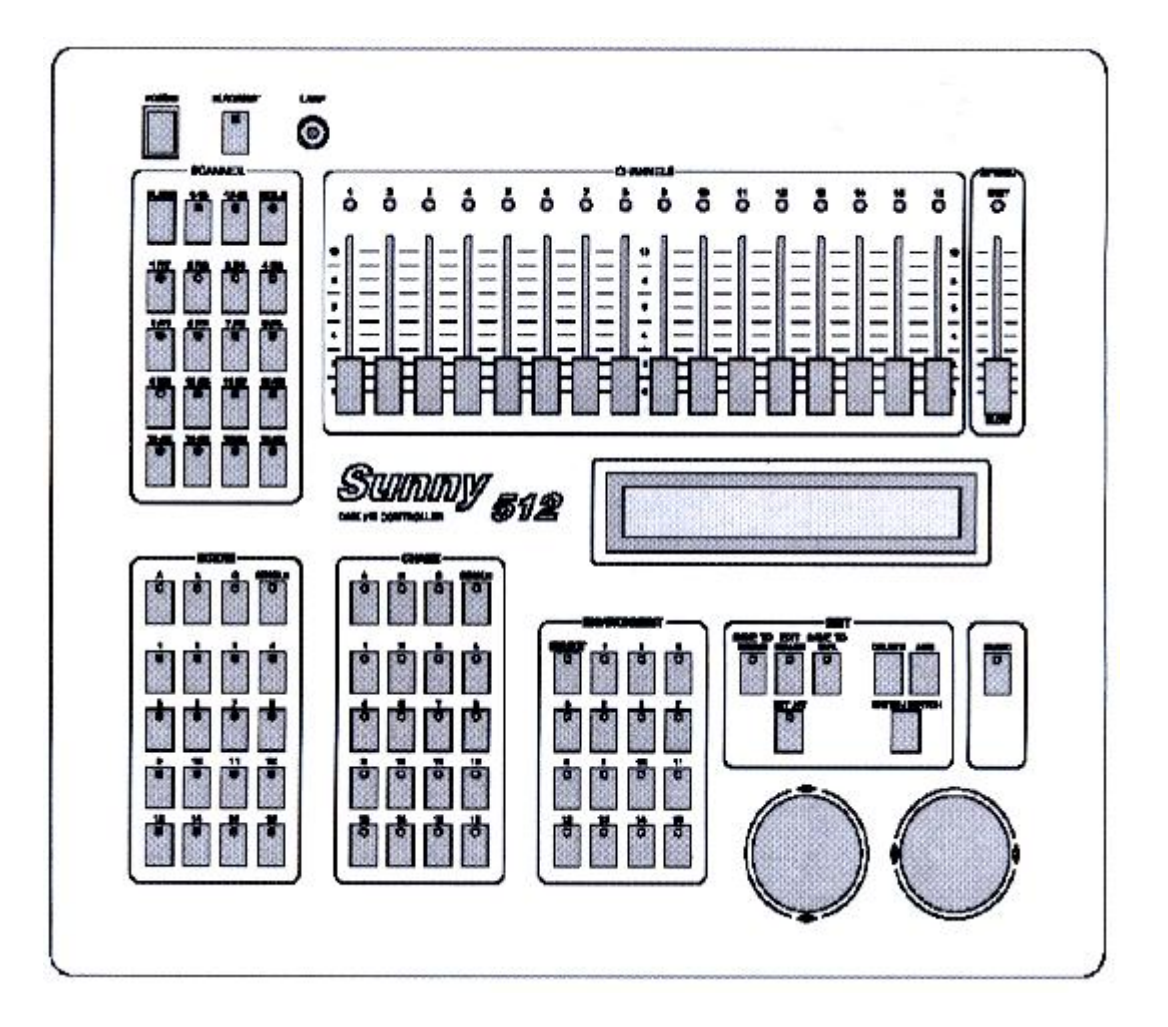

SCANNER 电脑灯选择键区域

CLEAR 清除键清

清除全部电脑灯键的选择状态,退出手动运行。

|1-16| 分区键

该键指示灯亮时,数字键区可选择1-16号电脑灯。

|17-32 |分区键

该键指示灯亮时,数字键区可选择17-32号电脑灯。

HOLO 电脑灯释放键

该键指示灯亮为电脑灯手动操作的通道释放状态,推动推子时该推子对应的通道跟程 序运行,而不受手动控制,该键指示灯灭为电脑灯手动操作,推动推子时该推子对应的通道 跟手动控制。

1 – 16 电脑灯数字键:

按动这些键后,与键对应的指示灯亮,表示此编号的电脑灯处于手动运行状态,再按时与键对应的指示灯不亮,该编号电脑灯不受手动推子控制,保持原设定的数据,按CLEAR

## ₽<u>CHANNELS 通道推杆区域</u>

电脑灯16通道值设置推 杆。在手动运行时,可对选 定的电脑灯设置各个通道 值。

CHANNELS 通道推杆 区必须与 SCANNER 电脑灯 区配合使用。

66668 8 ä ð å ö -----•

### 

"影锋"LQE-GD512 烽火 512-I 控台电脑灯控制台共可储存 48 个场景,分 3 个区储存,每个区有 16 个场景。

### A/B/C 场景分区键

按键后对应指示灯亮,指示灯亮表示该区为当前区域,如 当前分区为A,按场景数字即可运行A01-A16场景,非当 前区的指示灯闪亮时,表示该分区有场景运行。

SINGLE 单场景键

每个场景分区独立设定,该键用于切换如下状态。 **\*SINGLE**灯亮时,当前的场景分区只能运行一个场景。 **\*SINGLE**灯熄灭,当前的场景分区可以同时运行多个场景。

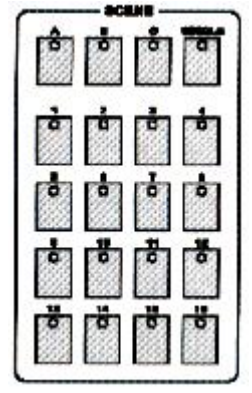

1-16 场景数字键

16个场景键,与场景分区键配合可运行 A01-A16、B01-B16、C01-C16 共 48 个场景,在 SINGLE 单场景键的配合下,可实现单场景运行和多场景同时运行。

### **PCHASE** 走灯程序区域

"影锋"LQE-GD512 烽火 512-I 控台电脑灯控制台共可储存 48 个走灯程序,分 3 个区储存,每个区有 16 个走灯程序,可同时运行 4 个走灯程序,按先进出的原则,只运行最后 4 个走灯程序。

## A/B/C 分区键

按键后对应指示灯亮,指示灯亮时表示该区为当前区域,如 当前分区为A,按走灯程序数字键即可运行A01-A16走灯程序, 非当前区的指示闪亮时,表示该分区有走灯程序运行。

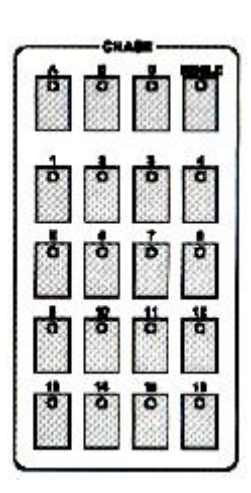

SINGLE 单走灯键

该键用于切换选取走灯程序的模式状态:

SINGLE 灯亮时,为单走灯程序运行模式,只可运行一个走灯程序。

SINGLE 灯灭时,为多走灯程序运行模式,可以同时运行最多8个走灯程序。

此键功能对3个走灯程序区同时有效,即3个区的运行程序总数不可超过可同时运行的程序 总数。

1-16 走灯程序数字键

16 个走灯程序数字键,按这些键即可运行当前分区下对应编号的走灯程序。在 SINGLE 键的配合下,可实现独立走灯程序运行和多走灯程序运行。

### PENVIROMENT 环境程序区域

SELECT 环境程序的选择键

必须先按此键,再按环境程序数字键,才能运行或运行该环境程序。 1-15 环境程序数字键

这些数字键设计成互锁状态,即任何时候只能运行其中一个环境程序。

*Q编辑与功能区域* 

SAVE TO SCENE 场景保存键

把当前各电脑灯的通道值保存为某编号的场景。 用手动运行的方法设置各电脑灯通道值,或再叠加若干场景 后,先按此键,再按场景分区键和场景数字键,把当前各电 脑灯的状态保存在制定分区的数字键中。

#### EDIT CHASE 走灯程序编辑键

按此键后指示灯闪动,表示处于走灯程序的编辑状态。

再次按此键,指示灯熄灭,保存编辑结果,退出编辑状态。

SAVE TO ENV。环境程序保存键

按此键后,再按环境程序数字键,把当前环境保存到指定的环境程序编号中。

SET X/Y 设置键

把各台电脑灯的 X/Y 控制通道号写入控制台中,用数据轮统一控制各种不同种类电脑 灯的 X/Y 位置。

DELETE 删除键

在走灯程序编辑时使用,按此键可删除当前程序步。

ADD 增加键

在走灯程序编辑时使用。按此键可在当前程序步之后插入一个新程序步。如当前程序步 是该走灯程序是该走灯程序的最后一步,则自动把当前程序步的所有设定参数复制到新插入

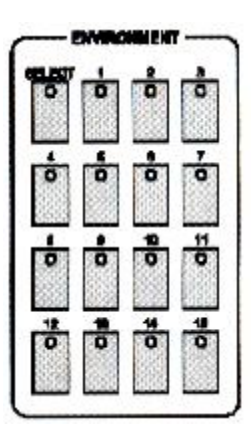

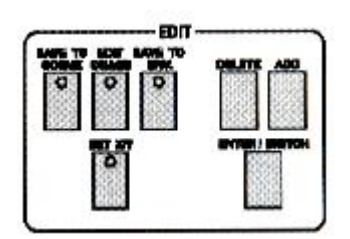

的程序步中。

#### ENTER/SWITCH 确认/切换键

在场景编辑和环境程序编辑时为 ENTER 确认键。 在走灯程序编辑时为 SWITCH 切换键。

在编辑走灯程序时,使用 ▶ 可以切换编辑项目,使用 ▼ 可以设定该项目的数值。

在手动运行方式时,使用 ◀ ▶ 设定电脑灯的 X 位置,使 用 ▲ ▼ 设定 Y 位置。

#### MUSIC 音乐触发键

该键指示灯亮时,走灯程序自动跟随音乐节奏; 该键指示灯灭时,走灯程序按程序设定时间乘以 SPEED 推杆给定的速度百分率 运行。

#### BLACKOUT 黑场键

该键指示灯闪烁时,控制台自动运行一个内置的全黑场景。 该键指示灯熄灭时,控制台处于正常运行状态。

#### SPEED 走灯速度调节推杆

推杆往 FAST 快方向推, 走灯程序加快运行速度; 推杆往 SLOW 慢方向推, 走灯程序降低运行速度。

程序步时间 Time×SPEED 比率值=当前程序步的实际行时间值。

调节范围 300%-30%。当调节在 100%时, 走灯程序按照每步的设定时间和渐 变比例执行, 当需要提高速度时, 可把 SPEED 调整为小于 100%。最快可调至标 准速度的 3 倍 (30%): 当需要降低速度时, 可把 SPEED 调至大于 100%, 最慢可 调至标准速度的 1/3 (300%)。

LAMP: 12V 工作灯插座, 灯泡功率小于 6W。

POWER: 整机工作电源开关。

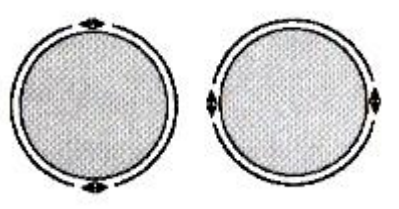

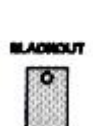

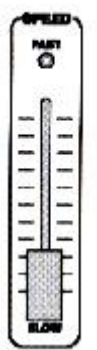

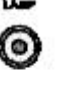

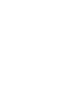

后板装置介绍

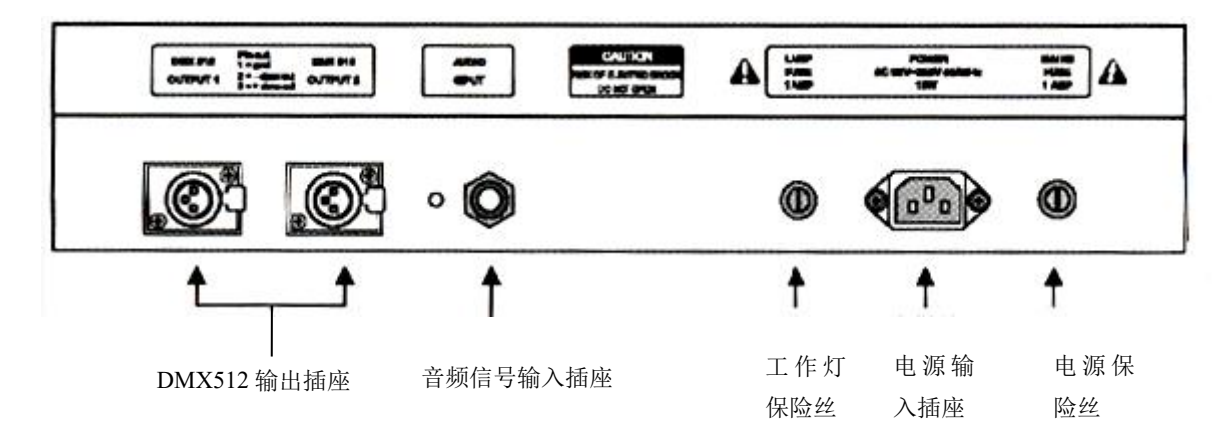

说明:

◆本机备有两个 DMX512 输出插座,采用两路光隔离独立驱动电路,输出通道内容相同。
 ◆音频信号输入插座为 1/4"单声道插座,0dB 线路输入电平。当插头插入时,音乐触发信
 号采用音频线路输入信号,插头拔出后,音乐触发信号取自机内话筒拾取的环境声音。

◆更换保险丝时请参照后板印刷列出的规格。

◆电源连接时请务必使用接的保护地线,确保安全。

# 钥匙功能:

- ◆ 当钥匙转到绿点,重新开机将删除所有的程序和配置;
- ◆ 当钥匙转到红点,则不起作用。

### 设置电脑灯的 X/Y 通道

"影锋" LQE-GD512 烽火 512-I 控台电脑灯控制台可控制 X/Y 为8位或16位分辩率的电脑灯。 为了让 GODE New Sunny512 电脑灯控制台的 X/Y 数据轮统一控制任何一种采用 DMX512 控制协议的电 脑灯 X/Y 位置定位,必须首先设定各台电脑灯接收地址码,然后把各电脑灯的 X/Y 控制通道按安装编号逐 一写入控制台。

16 位分辩率电脑灯的 X 轴由两个数据通道控制, Y 轴也是由两个数据通道控制, 即由 X 轴粗调道(高 8位)、微调通道(低8位),Y轴粗调通道(高8位)、微调通道(低8位)这4个数据通道控制;8位分 辩率电脑灯的 X/Y 则只有 X 轴粗调通道、Y 轴粗调通道这 2 个数据通道控制。 显示屏的显示内容解释见附表一。

## <u>设置 X/Y 的操作</u>

从电脑灯使用说明书可获知该灯的 X/Y 属于 8 位还是 16 位,以及对应的通道属性。

1、 按 SETX/Y 键, 指示灯闪亮, 进入电脑灯 X/Y 设置程序;

- 3、 用数据轮 ◀ ▶ 4、 用数据轮▲▼
- 5、 重复2-4步设置 -
- 6、

| 6, | 按   | SETX/Y | 键 |  |
|----|-----|--------|---|--|
| 设置 | 崔举任 | 列:     |   |  |

| 项目  | 设置值 |
|-----|-----|
| Х-Н | 5   |
| X-L | no  |
| Y-H | 7   |
| Y-L | no  |

区选择电脑灯; 选择编辑项目; 设置对应的通道值,范围: 1-16, no; 其余电脑灯的 X/Y; 退出设置程序;

某8位电脑灯

| 呆 16 位电脑灯: | 项目  | 设置值 |
|------------|-----|-----|
| X轴粗调通道=5   | Х-Н | 5   |
| X轴粗调通道=6   |     | 6   |
| Y 轴粗调通道=7  |     | 0   |
| V 种粗油速度~8  | Y-H | 7   |
| 1 把阻则起起-0  | Y-L | 8   |

|           | THE PART IN THE PART OF                                                                                                    |
|-----------|----------------------------------------------------------------------------------------------------|
| 5位电脑灯的设置: | SET XY CHANNEL: X-H X-L Y-H Y-L         Scanner:       1         [5]       6       7         8       0       0         1       1       5         1       1       5         1       1       5         1       1       5         1       1       5         1       1       5         1       1       5         1       1       5         1       1       5         1       1       5         1       1       5         1       1       5         1       1       5         1       1       5         1       1       5         1       1       5         1       1       5         1       1       5         1       1       5         1       1       5         1       1       5         1       1       5         1       1       5         1       1       5         1       1       5        < |
|           | SET XY CHANNEL: X-H X-L Y-H Y-L<br>Scanner: 1 [5] 6 7 8                                                                                                    |
|           | 电 脑 灯 び 置 对 应 的 通 道 号<br>[ ]表示当前设置项                                                                                                    |

16

8位电脑灯的设置:

对于 16 位的电脑灯,如果只设置了 X-H、Y-H 的通道值,并把 X-L、Y-L 设置为[no], 此时将按 8 位电脑灯的 X/Y 分辩率运行,失去 16 位电脑灯的高精度 X/Y 定位和运动轨迹的 平滑特性。

### *◆<u>检查各电脑灯的 X/Y 设置</u>*

可用如下方法检查:

- 1、 按 SETX/Y 键, 指示灯闪亮, 进入电脑灯 X/Y 设置程序;
- 2、用电脑灯键盘区选择电脑灯,查看 X/Y 设置;
- 3、重复第2步,查看所有电脑灯的 X/Y 设置;
- 4、按 SETX/Y 键退出设置程序。

## *◆手<u>动运行方式</u>*

用手动操作方式,对指定电脑灯设置其亮度、光圈、X/Y、图案、彩色灯各个通道值。 各种电脑灯的各个通道的控制内容均不尽相同,必须对所有接入控制网络的电脑灯各通 道内容详细了解,才能对电脑灯的控制得心应手。附表中列出常见电脑灯各通道的控制内容。

在编辑状态或运行状态下都可进行手动运行。

手动运行是最高优先级的操作,被选择的电脑灯将自动脱离正在运行的场景、走灯程序 和环境程序。手动运行也是最其本的操作,通过手动运行,特别是多灯的手动运行,可以储 存为场景,也是编辑走灯程序的基本操作。

电脑灯键盘区的 1-16、17-32 这两个键与 1-16 配合使用,令 16 个数字键复用,实现 32 台电脑灯的选择功能。

数字键指示灯长亮的电脑灯处于选择状态,此状态下的电脑灯可通过 CHANNELS 推杆和数据轮设定。

#### ◆CHANNELS 1-16 通道推杆与数据轮

CHANNELS 1-16 通道推杆设定,电脑灯的 X 通道由数据轮 ( ) 设定, Y 通道由数据轮 ▲ 、设定。通道推杆值的设定范围为 0-255,不论电脑灯 X/Y 是 8 位或 16 位,数据轮的设 定范围: 0-999,代表电脑灯 X 轴和 Y 轴的整个运动范围,对于 16 位的电脑灯,数据轮 ( ) 同时控制 X-H、X-L,数据轮 ▲ 、同时控制 Y-H、Y-L;对于 8 位电脑灯,数据轮 ( ) 只控 制 X-H,数据轮 ▲ 、只控制 Y-H。

电脑灯在手动运行模式下,推动通道推杆,转动数据轮可改变相应通道的设定值,显示 屏显示这些通道的当前设定值。

当推动 1-8 通道推杆时,显示屏显示:

| CH 1 | 2  | 3   | 4  | 5  | 6 | 7 | 8 | x:120 |
|------|----|-----|----|----|---|---|---|-------|
| 123  | 58 | 204 | 32 | 12 | 0 | 0 | 0 | y:891 |

当推动 9-16 通道推杆,显示屏显示:

| CH 9 | 10 | 11 | 12  | 13 | 14 | ŀ | 15 | 16 | x:120 |
|------|----|----|-----|----|----|---|----|----|-------|
| 0    | 0  | 14 | 128 | 0  | 0  | 0 | 0  | 0  | y:891 |

**注**: 图中各通道值与 X/Y 值取决于各推杆位置和 X/Y 数据轮设定值。当推杆停止推动片刻,各通道的显示自动消失,再次推动这些通道推杆则重视。

### *◆<u>单台电脑灯的手动运行</u>*

- 1、按HOLD键令指示灯熄灭;
- 2、选择电脑灯:按电脑灯数字键(与1-16、17-32配合使用),指示灯亮;可单选,连选, 如按住数字键2,再按数字键8,将2至8号灯选中,如此类推。
- 3、用 CHANNELS 推杆设置各通道值,用数据轮 ◀ ▶ 和数据轮 ▲ ▼ 调节 X/Y 定位。

## *◆<u>电脑灯的多灯手动运行</u>*

- 1、按HOLD键令指示灯熄灭;
- 选择电脑灯:按单台电脑灯手动运行的第2步选择电脑灯的方法,可同时选择多台电脑灯。
- 3、用 CHANNELS 推杆设置电脑灯各通道值,数据轮 < ▶ 调整 X 位置,数据轮 ▲ ▼ 调整 Y 位置,这些通道调数据同时对被选择的电脑灯进行设置。

#### *◆<u>手动运行的通道释放</u>*

- 1、 按 HOLD 键令指示灯亮, 处于释放状态;
- 2、 推动 CHANNELS 推杆,对应的通道释放,不再受手动控制,转为受场景,程序,环境 控制。

### *◆<u>取消电脑灯的手动运行</u>*

按 CLEAR 键,取消手动运动,各台电脑灯的通道值不保留。

### 场景编辑

对各台电脑灯的彩色、亮度、图案、X/Y等通道设置适当的值,可在空间呈现出所需的 光束艺术构图——场景,每个场景都是各台电脑灯各通道设定值的集合,"影锋"LQE-GD512 烽火512-I电脑灯控台可储存48个电脑灯场景。这些储存后的场景可随时调出运行。

### <u>重要提示</u>

为了实现多场景、多走灯程序的同时运行,其同时产生的相同控制通道的不同值将"值大优先"的算法处理(HTP Technique)。因此提出以下使用建议:

1、所有场景只包含彩色、图案等图形效果控制内容,把X/Y、亮度等设定为0;

2、走灯程序只包含 X/Y、亮度等控制内容,把其他通道设为 0;

## *◆<u>场景编辑的步骤</u>:*

1、按手动运行方式,选择电脑灯并设置各通道值和 X/Y 位置。

2、按 SAVE TO SCENE 键,按场景分区键和场景数字键后,再按 ENTER/SWITCH 键确认保存。

举例: 欲把当前的电脑灯运行状态保存为 A13 场景: 按 SAVE TO SCENE 键, 按 SCENE 场景键盘区的 A 键, 按 13 键, 再按 ENTER/SWITCH 键。

#### 提示:

场景编辑可以在任何时候进行,对多台电脑灯使用任何操作手段设置欲达到的艺术构图后,只要执行上述第2步,就可把当前所有电脑灯的运行状态保存为1个场景编号,例如, 先同时运行 B02、C07场景作为基础,再用手动运行方式提取3台电脑灯,把光束调至某位置,再把这些组合保存为C01场景。以后运行C01场景,就可重现这个光的艺术构图组合了。

## *◆<u>场景的复制</u>*

举例:把A01场景复制到C10场景。

- 1、按 SCENE 场景键盘区的 A 键,再按 1 键,此时控制台运行 A01 场景。
- 2、按 SAVE TO SCENE 键,按 SCENE 场景键盘区的C键,按10键,再按 ENTER/SWITCH 键确认。

#### 提示:

也可以先同时运行若干场景,构成新的艺术构图,然后保存为另一个新场景。

## 走灯程序编辑

"影锋" LQE-GD512 烽火 512-I 电脑灯控台可储存 48 个走灯程序。

走灯程序由若干个程序步组成,程序步的概念与场景类似。

每程序步由各台电脑灯各通道控制值的集合以及该步的 Time 时间值和 Cross 渐变值参数构成。

程序步总容量为1600步,每个走灯程序最多可达100步,每个程序的每一步的Time 停留时间值与Cross渐变时间值均可独立设置。当设置好每步停留时间和渐变时间后,就是 此走灯程序的标准运行速度了。

可用 SPEED 推杆在速度基础上作±3 倍范围的运行速度调节。

### *◆走灯程序步的 Time 停留时间值*

该值定义当前与下一步之间的间隔停留时间。单位为 0.1, Time 可调范围: 1-255, 即 每步时间最短 0.1 秒, 最长 25.5 秒。

## *◆<u>走灯程序步的 Cross 渐变时间值</u>*

此值定义两个走灯程序步之间渐变处理的时间,范围为0-255,即每步渐变时间最短0.1秒, 最长 25.5 秒

◆走灯程序的编辑步骤:

1、按EDIT CHASE 键:

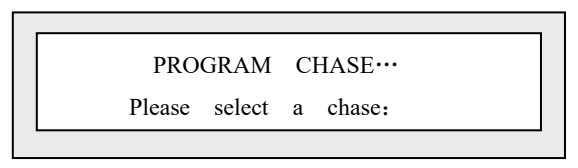

2、选择需要编辑的走灯程序号。举例:如编辑走灯程序 C15,按 CHASE 区域 C 键再按 15键,如该程序空则显示:

|        | PROGRAM | CHA  | SE· |       |
|--------|---------|------|-----|-------|
| CHASE: | C15     | step | is  | empty |

3、按ADD键增加一个程序步:

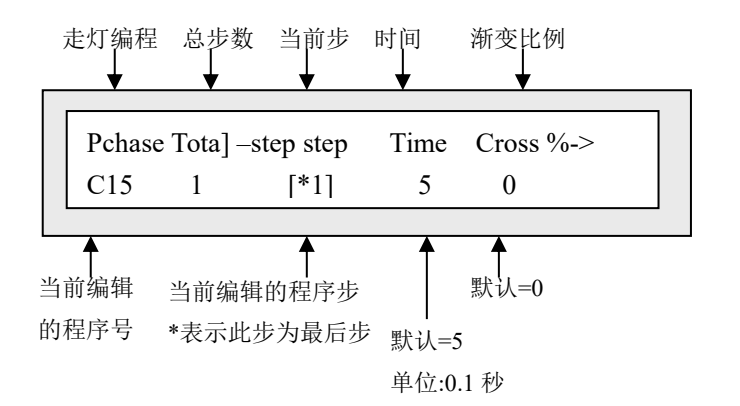

4、用数据轮 ( ) 切换设置项目 STEP、TIME、CROSS,数据轮 → 设置当前项目下的数值。 TIME 时间值的调节范围: 1-255,单位是 0.1 秒,时间值定义了此程序步至下一程序步的停留时间。

CROSS 渐变时间的调整范围: 0-255。此渐变时间描述了使用多少时间完成渐变处理。

- 5、用手动运行方法,设置当前程序步的各台电脑灯的各通道值,用 ENTER/SWITCH 键切 换走灯程序步设置状态和手运行的电脑灯各通道值和 X/Y 值的设置状态。
- 6、重复3~5步,编辑下一程序步。
- 7、按EDIT CHASE键,结束编辑。

#### 提示:

按 ADD 键增加一个程序步时,自动把前一步的所有电脑灯通道以及 TIME、CROSS 设置值复制到新增加的程序步中,这样只需对某些项目进行修改就产生新的内容,如当前走灯程序是空,则自动把所有电脑灯的各通道值设为 0。

在编辑过程中,可用 ENTER/SWITCH 键切换走灯程序步设置状态和手动运行的电脑灯 各通道值和 X/Y 值设置状态。不同状态下,数据轮的控制对象有所不同,在程序步设置状 态下,用数据轮▲▼改变当前步,可反复检查各程序步产生的空间构图效果,并且可以马上 修改当前程序步中某些电脑灯的通道值。 按 DELETE 键可以删除当前程序步。 按住 DELETE 键超过 3 秒,将删除整个程序。

环境程序编辑

当前的手动运行状态、场景运行状态和走灯程序运行状态即为当前的运行环境,把当前 环境保存为一个环境程序,能为以后快速重现该环境提供极大的方便。

可以把运行1个环境程序+若干走灯程序+若干场景+若干手动运行(提灯)这样一种复杂的运行环境保存为1个环境程序。保存时既可覆盖原环境程序编号,也可保存为另一编号的环境程序。

"影锋" LQE-GD512 烽火 512-I 控台电脑灯控制台可储存 15 个环境程序,可直接用键盘调 用运行。为了防止误触键盘,调用环境程序运行时需先按 SELECT 选择键再按环境程序数 字键。

◆编辑步骤:

- 1、根据需要可同时选择以下运行方式:
- a) 电脑灯手动运行;
- b)场景运行(可多场景同时运行);
- c) 走灯程序运行(最多可同时运行8个);
- 2、按 SAVE TO ENV, 键后, 屏幕显示内容如图:

Save the current Environment to:

OK->

3、按 SELECT 选择键;

- 4、 按环境程序数字键 1~15;
- 5、按ENTER/SWITCH 键确认;
- 6、按 SAVE TO ENV, 键退出环境编辑。

## 运行

### ◆运行场景

#### 例1:

单独运行 A01 场景。

1、逐一关闭正在运行的 B 区和 C 区场景;

2、按A键,令当前区域处于A区;

3、按 SINGLE 键令 SINGLE 指示灯亮, A 区处于单场景运行方式;

4、按1键,运行A01场景。

#### 例 2:

同时运行 A02、A10、B15、C07 这 4 个场景。

1、按 SCENE 区的键, 令当前区域处于 A 区;

2、按 SINGLE 键令 SINGLE 指示灯熄灭,处于多场景运行方式;

3、按2键,运行A02场景;

4、按10键,运行A10场景;

5、按B键, 15键, 运行B15场景;

6、按C键,7键,运行C07场景;

此时已经同时运行上述场景了。

#### 提示:

如在例 2 中第 3 步改为用 SINGLE 键令 SINGLE 指示灯亮,则该区只能运行 1 个场景,执行第 4 步运行 A10 场景的同时,自动关闭 A02 场景。

每个区的 SINGLE 状态独立设置。

### ◆运行走灯程序

运行走灯程序时,显示屏的显示内容:

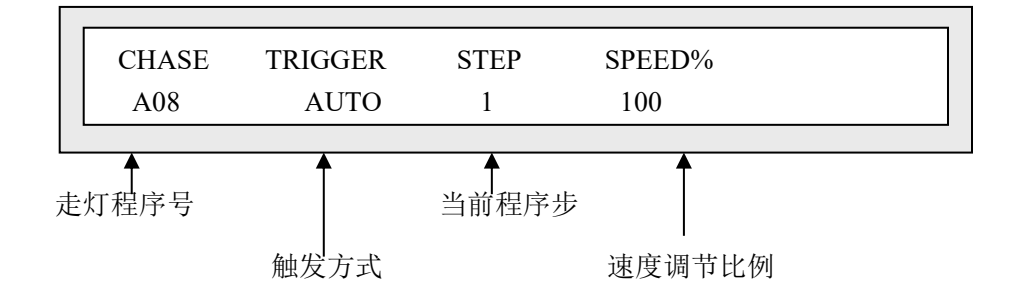

#### 例 3:

单独运行 A08 走灯程序。

- 1、按 CHASE 区的 SINGLE 键, 令 SINGLE 指示灯亮, 处于单走灯程序运行状态;
- 2、按A键,令当前区域处于A区;
- 3、按8键,运行A08走灯程序。

#### 例4:

同时运行 A04、A13、B07、C10 这 4 个走灯程序。

- 1、按 CHASE 区的 SINGLE 键, 令 SINGLE 指示灯熄灭, 处于多走灯程序运行状态;
- 2、按A键,令当前区域处于A区。
- 3、按4键,运行A04走灯程序。
- 4、按13键,运行A13 走灯程序;
- 5、按B键,令当前区域处于B区。
- 6、按7键,运行B07走灯程序。
- 7、按C键,令当前区域处于C区;
- 8、按10键,运行C10走灯程序。

此时已经同时运行上述4个走灯程序了。

#### 提示

选择运行一个走灯程序时,如该程序为空 (即没有包含程序步),显示屏则显示:

CHASE:

Step is empty!

# 调整走灯程序运行速度

调整 SPEED 速度推杆可以改变走灯程序号的运行速率。 程序步时间值×SPEED 比率值=当前程序步的实际运行时间值

## 走灯程序的音乐同步触发

按 MUSIC 键令 MUSIC 指示灯亮,则走灯程序处于音乐同步触发状态,在此状态下,该走 灯程序的各程序步时间值 Time 将不起作用,渐变 Cross 作用有效。

## ◆运行环境程序

先按 SELECT 键,再按 1-15 数字键,对应的指示灯亮,此时,该环境程序所包含的走灯程 序、场景和手动运行状态将自动重现。

#### 例 5:

运行1号环境程序。 1、按 SELECT 键: 2、按1数字键。

再次按 SELECT 键,按已经亮灯的数字键,关闭环境程序的运行。 如运行环境程序时,增加了走灯程序、场景和电脑灯手操作的同时运行,在关闭环境程序后, 新增运行内容将会继续运行。

附录

| 显示内容                                | 内容解释                                         |
|-------------------------------------|----------------------------------------------|
| Scanner                             | 电脑灯                                          |
| SIT XY CHANNEL                      | 设置 X/Y 通道                                    |
| Х-Н                                 | X 轴的粗调通道(高 8 位通道)                            |
| X-L                                 | X 轴的微调通道(低 8 位通道)                            |
| Ү-Н                                 | Y 轴的粗调通道(高 8 位通道)                            |
| Y-L                                 | Y轴的微调通道(低 8 位通道)                             |
| No                                  | 对于 8 位电脑灯,只使用 X/Y 的粗调通道,须把 X/Y 的 微通道都设置为[no] |
| СН                                  | 通道 CHANNEL 的缩写                               |
| *                                   | 带*号的走灯程序为当前程序的最后一步                           |
|                                     | 表示可用 ENTER/SWITCH 键切换显示内容                    |
| [ ]                                 | 此括号内的参数为当前调整项,用数据轮可改变其值                      |
| SELECT CHASES                       | 选择走灯程序                                       |
| PROGRAN CHASE                       | 走灯程序编辑状态                                     |
| Please select a chase:              | 请选择一个走灯程序…                                   |
| CHASE: xxx Step is empty!           | 此编号的走灯程序是空程序!(走灯程序号用 xxx 代替)                 |
| Please select a number!             | 请选择一个环境程序号码                                  |
| Save the Current Scene to           | 保存当前场景至…                                     |
| Save the Current Environment to     | 保存当前环境至…                                     |
| MEMORY IS OVERFLOW!                 | 储存空间已经用完                                     |
| Delete unused chases to free memory | 请删除不使用的走灯程序,释放储存空间                           |

# 附表一:显示内容解释

| 们农一;市儿它加以工的远近贝们 | 附表二: | 常见电脑灯控制通道资料 |
|-----------------|------|-------------|
|-----------------|------|-------------|

| 国外进口电脑灯型号                                  | 通道 | 控制类型                                                |
|--------------------------------------------|----|-----------------------------------------------------|
|                                            | 1  | IRIS 光圈                                             |
|                                            | 2  | Color Disc1 彩色盘 1                                   |
|                                            | 3  | Color Disc 2 彩色盘 2                                  |
|                                            | 4  | Dimmer/ Strobe 亮度 / 遮光板                             |
|                                            | 5  | PAN 反光镜水平运动                                         |
| CLAY PAKY GOLDEN SCAN HPE                  | 6  | TILT反光镜垂直运动                                         |
| (黄全灯)                                      | 7  | Frost and Effect 结霜效果                               |
|                                            | 8  | Prism Rotation 楼谙旋转                                 |
|                                            | 0  | EOCUS 调佳                                            |
|                                            | 9  | TOCUS 响点<br>Eived Caba Calast 图安舟选择                 |
|                                            | 10 | Fixed Good Scient 图采鱼匹件                             |
|                                            | 11 | Kotation Gobo Select 账籽图条盘选择                        |
|                                            | 12 | Gobo Rotation 图条温旋转力式                               |
|                                            | 1  | IRIS 光圈                                             |
|                                            | 2  | Color Select 彩色盘                                    |
|                                            | 3  | Gobo Select disk1/disk2 图案选择                        |
|                                            | 4  | Shutter Strobe 遮光板                                  |
| JOW OALILEO II                             | 5  | PAN 反光镜水平运动                                         |
|                                            | 6  | TILT 反光垂直运动                                         |
|                                            | 7  | Gobo Rotation 图案盘旋转方式                               |
| 1                                          | 8  | DIMMER 亮度                                           |
|                                            | 1  | IRIS 光圈                                             |
|                                            | 2  | Color Select 彩色选择                                   |
|                                            | 2  |                                                     |
| SGM GALILEO                                | 3  | GODO Select disk1/disd2 图柔温远伴                       |
|                                            | 4  | Shutter Strobe 遮光板                                  |
|                                            | 5  | PAN 反光镜水平运动                                         |
|                                            | 6  | TILT 反光垂直运动                                         |
|                                            | 1  | PAN 反光镜水平运动                                         |
|                                            | 2  | TILT 反光垂直运动                                         |
|                                            | 3  | Color 彩色                                            |
| Trackspot                                  | 4  | Gobo 图案                                             |
| (占士邦灯)                                     | 5  | Shutter 遮光板                                         |
|                                            | 6  | Dimmer 亮度                                           |
|                                            | 7  | Motor Speed 马达速度                                    |
|                                            | 1  | Strobe Fan Speed Lamp on/off Reset Fixture 遮光板及特殊控制 |
|                                            | 2  | Intensity 臺度                                        |
|                                            | 3  | Color 彩色                                            |
|                                            | 4  | Gobo1/Fixed Gobos 图案盘                               |
| Martin Roboscan Pro $1200 \times R$        | 5  | Rotating Gabo selection 旋转图案选择                      |
| (Protocoll)<br>(马田灯)                       | 6  | Rotating Gobo Index/Continuous Rotation 图案旋转方式      |
|                                            | 7  | Focus 调作                                            |
|                                            | 8  | I ric 平图                                            |
|                                            | 0  | Driam 标倍                                            |
|                                            | 10 | TIISIII 復現<br>Dan 反坐倍水平运动                           |
|                                            | 10 | 「加II 及儿院小   运动                                      |
|                                            | 11 |                                                     |
|                                            | 1  | Strobe Fan Speed Lamp on/off,Reset fixture 遮尤权及符殊控制 |
|                                            | 2  | Dimmer 完良                                           |
| Martin Roboscan Pro518<br>(Mode3)<br>(马田灯) | 5  | Lolof 杉巴                                            |
|                                            | 4  | Kotating Gobo 旋转图系                                  |
|                                            | 5  | Effect Wheel 效果轮                                    |
|                                            | 6  | Pan 反光镜水半运动                                         |
|                                            | 8  | Tilt 反光镜垂直运动                                        |
|                                            | 1  | Shutter/ Strobe/ SA/Reset fixture 遮光板及特殊控制          |
| Martin Roboscan Pro218<br>(Mode3)          | 2  | Dimmer 亮度                                           |
|                                            | 3  | Color 彩色                                            |
| (马田灯)                                      | 4  | Gobo 图案                                             |
|                                            | 5  | Pan 反光镜水平运动                                         |

|                               | 7 | Tilt 反光镜垂直运动 |
|-------------------------------|---|--------------|
| FAL ITALSCAN HMI1200<br>(飞鹰灯) | 1 | -            |
|                               | 2 | Color 彩色     |
|                               | 3 | Gobo 图案      |
|                               | 4 | Strobe 遮光板   |
|                               | 5 | Pan 反光镜水平运动  |
|                               | 6 | Tilt 反光镜垂直运动 |

# 技术参数表

| 数码控制格式                   | DMX512/1990        |
|--------------------------|--------------------|
| <br>DMX 控制通道数            | 512                |
| 控制电脑灯数量                  | 32                 |
| 每台电脑灯控制通道分配              | 16                 |
| 电脑灯 X/Y 控制分辩率            | 16bit              |
| 光隔离独立数码输出驱动模块            | 2                  |
| 光隔离独立数码输出驱动模块电气隔离        | 2000VDC            |
| LCD 背光显示屏                | 40 字符×2 行          |
| BLACKOUT 功能              | $\checkmark$       |
| 手动运行(提灯)功能               | $\checkmark$       |
| 同时提灯能力                   | 32                 |
| 电脑灯场景                    | 48                 |
| 同时运行电脑灯场景数量              | 48                 |
| 电脑灯走程序                   | 48                 |
| 每走灯程序最大程序步数量             | 100                |
| 走灯程序步 Time               | 0.1s-60s           |
| 走灯程序步 Cross              | 0-100%             |
| 走灯程序步总容量                 | 1600               |
| 同时运行电脑灯走灯程序数量            | 4                  |
| 走灯音乐同步                   | 0dB 音频线路输入/内置话筒拾音  |
| 通道数据调整推杆                 | 16                 |
| 走灯速率调整推杆                 | 1                  |
| 走灯速度比率调节范围               | 30%-300%           |
| 数据轮调节器(MODULATION WHEEL) | 2                  |
| 环境程序                     | 15                 |
| 电脑灯场景复制                  | $\checkmark$       |
| 全部电脑灯 X/Y 通道用数据轮统一控制     | $\checkmark$       |
| 关机、断电数据保持                | $\checkmark$       |
| DMX 信号输出连接器              | XLR-D3F×2          |
| 音频信号输入连接器                | 1/4"单声道插座          |
| 供电电源范围                   | AC90V-250V,50-60HZ |
| 消耗功率                     | 15W                |
| 工作温度范围                   | 0-40C°             |
| 工作环境要求                   | 防水防尘               |

| 尺寸 | $483~\text{mm}\!\times\!400~\text{mm}\!\times\!105~\text{mm}$ |
|----|---------------------------------------------------------------|
| 重量 | 8kg                                                           |